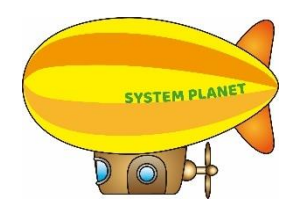

「楽々ケアクラウド」機能追加

2023年5月23日

### <1. 居宅介護支援事業所・サービス提供事業所向け 共通>

手順

| 1 | 基本情報 | 利用者情報 | ・「基本情報」に「サービス提供管理者」欄を追加しました。             | P.2 |
|---|------|-------|------------------------------------------|-----|
|   |      | 職員情報  | ・「基本情報」タブに「メールアドレス」と「分類コード」欄を<br>追加しました。 | P.4 |

## <2. サービス提供事業所 向け>

手順

| 1 | 利用者請求 | 入金入力 | ・「入金摘要」欄に表示される名称を修正しました。 | P.5 |
|---|-------|------|--------------------------|-----|
|   |       |      |                          |     |

## <1. 居宅介護支援事業所・サービス提供事業所向け 共通>

### <u>1.基本情報</u>

1-1.「利用者情報」の「基本情報」に「サービス提供管理者」欄を追加しました。

【参考】

「サービス提供管理者」欄を登録するには、「職員情報」に「サービス提供責任者」の登録が 必要です。

|   | 事業所選択                      | 基本情報  | <b>日</b> 子定実績 国保 | <b>連請求</b> 利用 | 月者請求 統計資料 | アセスメント           | 居宅サービス | ス計画 予防ア | セスメント | 一括処理状況確認 | LIFE | システム設定 |
|---|----------------------------|-------|------------------|---------------|-----------|------------------|--------|---------|-------|----------|------|--------|
|   | <u>·ップページ</u> > <u>基</u> 2 | ▶情報 > | 利用者情報 > 基        | 本情報           |           |                  |        |         |       |          |      |        |
| í | 利用者情報                      | >     | 利用者検索            | 基本情報          | 利用サービス    | 認定情報             | 公費情報   | 負担割合    | 委託自主  | 住所地特例    | 請求支払 | ム情報 連絡 |
|   | 他社情報                       | >     |                  |               |           |                  |        |         |       |          |      |        |
|   | 職員情報                       | >     | 利用者:             | ⊐- F          | 3         |                  |        |         |       | I        | 必須   |        |
|   | 自社情報                       | >     |                  | 氏名            | 神戸 太郎     |                  |        |         |       |          | 必須   |        |
|   | 保険者情報                      | >     |                  | かな            | こうべ たろう   |                  |        |         |       |          | 必須   |        |
|   |                            |       |                  | 性別(           | ◉ 男性 〇 女性 |                  |        |         |       |          | 必須   |        |
|   | 利用者一覧                      | >     | 生生               | 羊月日           | 昭和 🖌      | 3 <sub>年</sub> 4 | 月 1    | a 🏥 🛷   |       |          |      |        |
|   |                            |       | 郵(               | 更番号           |           |                  |        |         |       |          |      |        |
|   |                            |       |                  | 住所            |           |                  |        |         |       |          |      |        |
|   |                            |       |                  |               |           |                  |        |         |       |          |      |        |
|   |                            |       |                  | TEL           |           |                  |        | 携带      | 番号    |          |      |        |
|   |                            |       | サービス提供           | 管理者           | ~         |                  |        |         |       |          |      |        |
|   |                            |       |                  | 分類            | ~         |                  |        |         |       |          |      |        |

【職員情報の登録】

<手順>

①「基本情報」の「職員情報」をクリックし、該当の職員の「編集」をクリックします。

| 事業所選択             | 基本情報  | 予定実績国    | 保連請求利用            | 目者請求   | 充計資料 通所: | 介護計画 | 一括処理状況確認 | 8 LIFE >> | ステム |
|-------------------|-------|----------|-------------------|--------|----------|------|----------|-----------|-----|
| <u>トップページ</u> > 基 | 林龍銀 🦟 | <u> </u> | 員検索               |        |          |      |          |           |     |
| 利用者情報             | >     | 職員検索     | 基本情報              | 所属情報   | g 権限情報   | 勤務情  | 青報       |           |     |
| 他社情報              | >     | 職員情報     | 新規登               | 録      |          |      |          |           |     |
| 職員情報              | >     |          |                   |        |          |      |          |           |     |
| 自社情報              | >     | I        | 氏名かな              |        |          |      |          |           |     |
| 保険者情報             | >     | 職        | 性別<br>員コード        | 🛛 男性 🗹 | 女性       |      |          |           |     |
| 利用者一覧             | >     | 所        | 属事業所              | 全法人    |          |      |          |           |     |
|                   |       | ;        | 在籍状況              | 在職中    |          |      |          |           |     |
|                   |       |          |                   |        |          |      |          |           |     |
|                   |       | あかさ      | <mark>た</mark> なは | まや     | らわクリフ    | 7    |          |           |     |
|                   |       | 9件中1から   | 9 まで表示            |        |          | 2    | 0 🖌 件表示  |           |     |
|                   |       | 編集       | 職員コード             | î↓     | 氏名 ↑↓    | 性別   | ログイン     | 管理者       |     |
|                   |       | 編集       | 1234              | 高      | 谷 みつる    | 男性   | 0        | 0         |     |

②「所属情報」タブをクリックし、「職種情報」欄の「新規登録」ボタンをクリックします。

| 職員                  | 検索   | 基本情報   | g 所属情幸  | <b>报</b> 権限性 | 青報         | 勤務情報     |            |     |  |  |
|---------------------|------|--------|---------|--------------|------------|----------|------------|-----|--|--|
| ♥ ● ■ ■ ● 職員:高谷 みつる |      |        |         |              |            |          |            |     |  |  |
| 所属情報 新規登録           |      |        |         |              |            |          |            |     |  |  |
| 編                   | 集    |        | 拠点      |              | 事          | 業所       | 適用開始年月日    |     |  |  |
| 編                   | 集    | 楽々プラ   | 7.      | 楽々           | ヘルパ        | ーぶらす     | R2年9月1日    |     |  |  |
| 編                   | 集    | 楽々障カ   | ; 楽々    | 障がい          | サービスtg     | R5年3月27日 |            |     |  |  |
|                     |      |        |         |              |            |          |            |     |  |  |
| 自社の                 | 0ケアマ | 7ネを利用者 | 皆の担当ケアマ | ?ネとして設       | 定する        | には、職種情報  | 服に介護支援専門員の | Ѯ録⊅ |  |  |
| 職種情報                |      |        |         |              |            |          |            |     |  |  |
| 編                   | 集    | 拠点     | 事業所     | 職種           | 職種 適用開始年月日 |          | 適用終了年月日    |     |  |  |
|                     |      |        |         |              |            |          |            | _   |  |  |

③該当の「拠点」(下図③)と「事業所」(下図④)を選択し、「職種」(下図⑤)「サービス提供責任者」 を選択します。

「保存」ボタンをクリックします。

|             |         |         |     |      |     | キャンセル                | 保存 |
|-------------|---------|---------|-----|------|-----|----------------------|----|
| 拠点          | 楽々クラブ   |         |     | ✔ 必須 | 3   | 事業所 楽々クラブ 大開 💙 👸 (4) |    |
| 職種          | サービス提供  | 責任者 🖌 🕺 | 1   | 5    |     |                      |    |
| 適用開始年月日     | 令和 🖌    | 5 年 !   | 5 月 | 19 日 | ه 🔛 | 3                    |    |
| <br>適用終了年月日 | <b></b> | ∉       | 月   | 8    |     |                      |    |

④前ページ「1-1」に戻り、登録します。

1-2.「職員情報」の「基本情報」タブに、「メールアドレス」と「分類コード」欄を追加しました。

| 事業所選択                   | 基本情報         | 予定実績国的   | <b>保連請求</b> 利用者 | 請求         | 計資料アイ   | セスメント | 居宅サー       | -ピス計画 | 予防  | アセスメ |
|-------------------------|--------------|----------|-----------------|------------|---------|-------|------------|-------|-----|------|
| <u>ップページ</u> > <u>基</u> | <u>本情報</u> > | 航員情報 > 基 | 本情報             |            |         |       |            |       |     |      |
| 利用者情報                   | >            | 職員検索     | 基本情報            | 所属情報       | 権限情報    | 報 勤務  | 情報         |       |     |      |
| 他社情報                    | >            |          |                 |            |         |       |            |       |     |      |
| 職員情報                    | >            |          | 職員コー            | ۴          | 200     |       |            |       |     | 必須   |
| 目社情報                    | ->           |          | 氏               | 名          | 鳥取陽子    |       |            |       |     | 必須   |
| 保険者情報                   | >            |          | か               | な          | とっとり    | ようこ   |            |       |     | 必須   |
| 利田老一幣                   | ~            |          | 性               | 別 〇        | 男性 ⑧ 女性 | ±     |            |       |     | 必須   |
| 100 H 10                | 1            |          | 用各              | 称          |         |       |            |       |     |      |
|                         |              |          | 生年月             | E          | 昭和 🖌    | 63 g  | <b>₽</b> 7 | 月     | 5 日 |      |
|                         |              |          | 郵便番             | 号          |         |       |            |       |     |      |
|                         |              |          | 住               | . मि       |         |       |            |       |     |      |
|                         |              |          |                 |            |         |       |            |       |     |      |
|                         |              |          | Т               | EL         |         |       |            |       |     |      |
|                         |              |          | メールアドレ          | ス          |         |       |            |       |     | ]    |
|                         |              |          | 分類コー            | ۰۴         | ~       |       |            |       |     |      |
|                         |              |          | ログイン            | न 🔽        | ログイン可   |       |            |       |     |      |
|                         |              | =        | グインパスワー         | ۰۴ _       |         |       |            |       |     |      |
|                         |              |          | 再入              | . <b>л</b> |         |       |            |       |     |      |
|                         |              |          | 管理者フラ           | グ・マ        | システム管   | 理者フラグ |            |       |     |      |

# <2.サービス事業所向け>

### 1.利用者請求

入金入力画面の「入金摘要」欄が西暦表示のときに、表示される名称を修正しました。

#### 【旧表示】

| 事業所選択 基本情報                                                                                                   | 王子定実績 国保連請求 利用者請求 統計資料 通所介護計   | 画 一括処理状況確認 LIFE システム設定                   |                              |
|----------------------------------------------------------------------------------------------------|--------------------------------|------------------------------------------|------------------------------|
| <u>ップページ</u> > <u>利用者請求</u><br><sup>:</sup><br>:<br>:<br>:<br>:<br>:<br>:<br>:<br>:<br>:<br>:<br>:<br>:<br>: | > <u>入金入力</u> > 入金入力<br>入金入力   |                                          |                              |
| 請求書発行 >                                                                                                    | 事業所:                           | 入金単位: 提供事業所                              | 氏名かな:                        |
| 入金入力 👌                                                                                                    | サービス提供月:西暦2023年4月              | 入金/未入金: 全て                               | 支払方法:                        |
| 口座振替 >                                                                                                    |                                |                                          |                              |
|                                                                                                    | 入金日 西暦 ✓ 年 月   キャンセル 全て選択 全て解除 | 日間のの「日日」の「日日」の「日日」の「日日」の「日日」の「日日」の「日日」の「 | 、金摘要 <u>2023/4 分</u> 利用料他負担金 |
|                                                                                                    |                                |                                          |                              |
|                                                                                                    |                                |                                          |                              |
|                                                                                                    |                                |                                          |                              |
|                                                                                                    |                                |                                          |                              |
|                                                                                                    |                                |                                          |                              |

### 【新表示】

| 事業所選              | R 基本情報          | 予定実績 国保連請求 利用者請求 統計資料 通所分    | 介護計画 一括処理状況確認 LIFE システム設定 |                            |
|-------------------|-----------------|------------------------------|---------------------------|----------------------------|
| <u> ップページ</u> > オ | <u> 利用者請求</u> > | 入金入力 > 入金入力                  |                           |                            |
| 請求書作成             | >               | 入金入力                         |                           |                            |
| 請求書発行             | >               | 事業所:                         | 入金単位: 提供事業所               | 氏名かな:                      |
| 入金入力              | >               | サービス提供月:西暦2023年4月            | 入金/未入金: 全て                | 支払方法:                      |
| 口座振替              | $\rightarrow$   |                              |                           |                            |
|                   |                 | 入金日 西暦 ✓ ↓   キャンセル 全て選択 全て解除 | □ 月 □ 日 📅 入金摘要            | <u>2023 年 4 月分</u> 利用料他負担金 |